## TOL-O-MATIC Axidyne Multi-Axis System

# Quick Reference<br/>Set Up Guide for<br/>Wiring, Tuning,<br/>Check Out<br/>& Testing

### **SSC Servo System Setup**

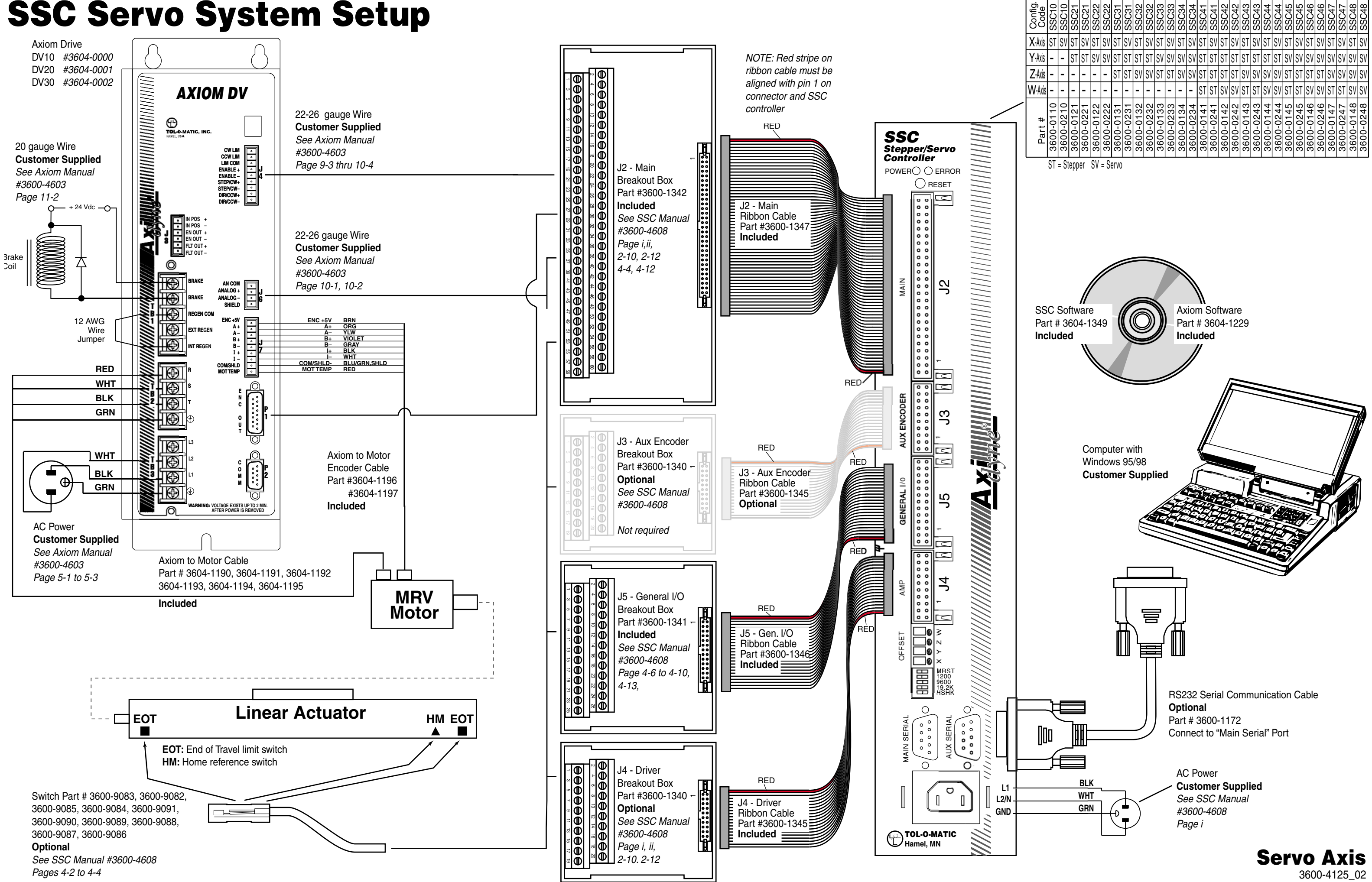

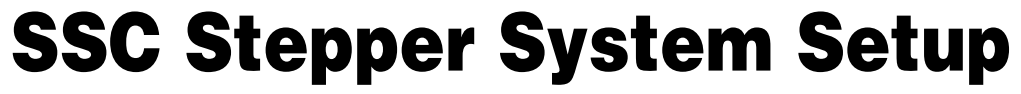

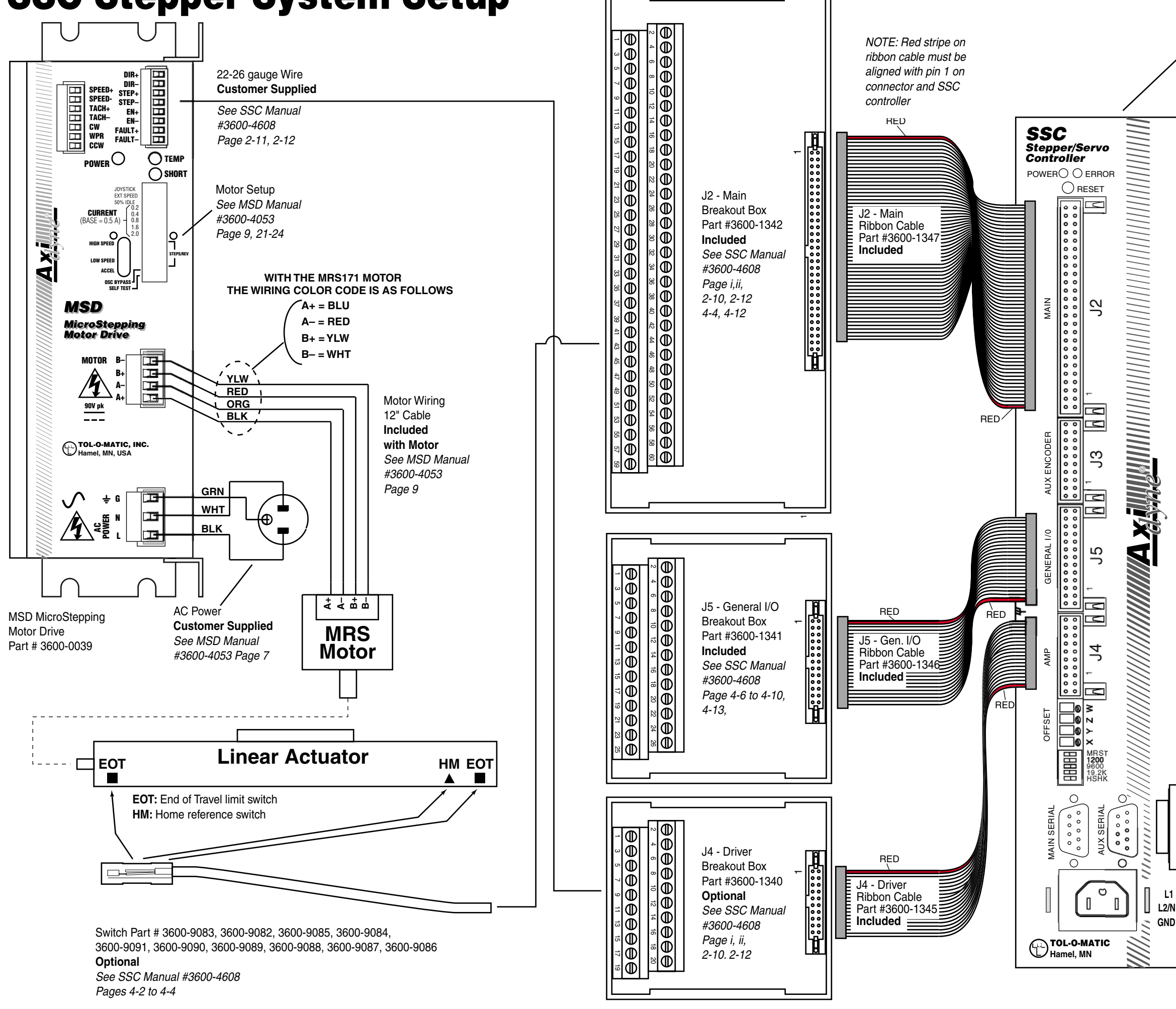

| #        | W-Axis - | Z-Axis · | Y-Axis · | X-Axis S | Config.<br>Code |
|----------|----------|----------|----------|----------|-----------------|
| 0        | -  -     | -  -     | -  -     | ST   S   | SSC10           |
| <u> </u> | -        | -        | • ST     | V ST     | SSC21           |
| -        | -        | -        | ST       | S٧       | SSC21           |
| 2        | -        | 1        | S٧       | ST       | SSC22           |
| 2        | 1        | I        | S٧       | S٧       | SSC22           |
| ۲        | -        | ST       | ST       | ST       | SSC31           |
| -        | -        | ST       | ST       | S٧       | SSC31           |
| 2        | -        | S٧       | ST       | ST       | SSC32           |
| 2        | -        | S٧       | ST       | S٧       | SSC32           |
| 6        | -        | ST       | S٧       | ST       | SSC33           |
| <u>س</u> | -        | ST       | S٧       | S٧       | SSC33           |
| +        | -        | S٧       | S٧       | ST       | SSC34           |
| t        | -        | S٧       | S٧       | S٧       | SSC34           |
| _        | ST       | ST       | ST       | ST       | SSC41           |
|          | ST       | ST       | ST       | S٧       | SSC41           |
|          | S٧       | ST       | ST       | ST       | SSC42           |
| ~        | S٧       | ST       | ST       | S٧       | SSC42           |
| ~        | ST       | S٧       | ST       | ST       | SSC43           |
| Э        | ST       | S٧       | ST       | S٧       | SSC43           |
| 4        | S٧       | SV       | ST       | ST       | SSC44           |
| 4        | S٧       | SV       | ST       | SV       | SSC44           |
| 5        | ST       | ST       | S٧       | ST       | SSC45           |
| ю        | ST       | ST       | S٧       | S٧       | SSC45           |
| ŝ        | S٧       | ST       | S٧       | ST       | SSC46           |
| 6        | S٧       | ST       | S٧       | S٧       | SSC46           |
| 2        | ST       | S٧       | S٧       | ST       | SSC47           |
| 7        | ST       | S٧       | S٧       | S٧       | SSC47           |
| 8        | S٧       | S٧       | S٧       | ST       | SSC48           |
| 8        | S٧       | S٧       | S٧       | S٧       | SSC48           |

ST = Stepper SV = Servo

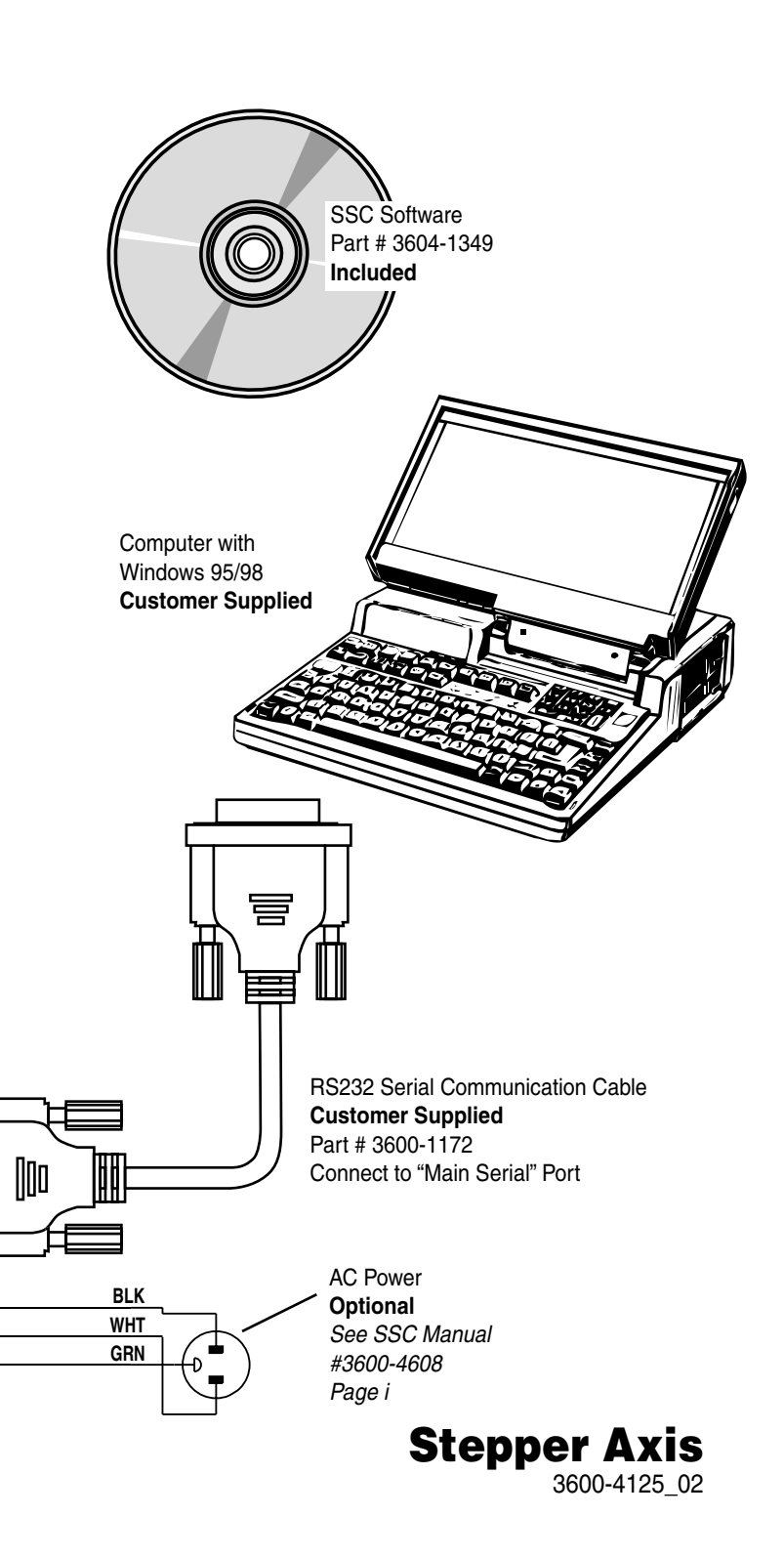

#### Initial Axidyne Multiaxis Start Up Guide

#### <u>WIRING</u>

Connect the power cord, ribbon cables and breakout boxes to the SSC as shown in the Servo System Setup diagram

Determine whether each axis is to be stepper (MSD) or servo (Axiom).

If the axis is to be servo, then determine the required operating mode (Torque, Velocity or Position) by referring to page F-1 in the Axiom Users Manual.

Wire the drive for each axis to the SSC according to the appropriate section below Note:

Each axis of the SSC should be factory pre-configured for either **Step & Direction** or **Analog** command signal. If changes are necessary refer to page 2-2 of the SSC Users Manual for directions on how to reconfigure each axis.

| IF AXIS IS USING THE MSD STEPPER DRIVE:                                                                                                    |
|----------------------------------------------------------------------------------------------------|
| Wire the <b>Step &amp; Direction</b> signals of the MSD to the SSC J4 referring to the Stepper System diagram and <b>page 2-12 of the SSC</b> Users Manual                          |
|                                                                                                    |
| Wire the Enable (EN +/-) signals of the MSD to the SSC Amp Enable output on J4 referring to page 12 of the MSD Users Manual and page 2-10 of the SSC Users Manual                   |
|                                                                                                    |
| Wire the Limit & Home switches on the actuator to J2 of the SSC according to the diagram on page 4-4 of the SSC Users Manual                                                        |
|                                                                                                    |
| Wire the AC power and motor connections to the MSD referring to the Stepper System diagram<br>Make sure the drive is set for the correct input voltage – Page 7 of MSD Users Manual |
|                                                                                                    |
| Set the MSD for the appropriate <b>run and idle current</b> using the DIP switches located on the front of the drive and referring to <b>page 21 of the MSD</b> Users Manual        |
| 3600-4125                                                                                                    |

| MSD Stepper Wiring - Continued                                                                                                    |  |
|----------------------------------------------------------------------------------------------------|--|
| Set the MSD for the appropriate <b>microstepping resolution</b> using the DIP switches located on the front of the drive and referring to <b>page 23 - 24 of the MSD</b> Users Manual |  |
| Make sure the MSD is set for <b>Pulse &amp; Direction</b> mode.<br>Refer to <b>page 4 of the MSD</b> Users Manual                                                                     |  |
| Verify operation using the <b>Self-Test</b> mode.<br>Refer to <b>page 4 of the MSD</b> Users Manual                                                                                   |  |
| Repeat this procedure for any remaining stepper axis,<br>then proceed to Axiom wiring instructions.<br>If all axis have been completed, proceed to SSC Software Setup instructions.   |  |
|                                                                                                    |  |

3600-4125

| Wire the Step & Direction signals of the Axiom J4 to the SSC J4 referring to the diagram on page 10-4 of the Axiom Users Manual, "Controller with sinking outputs" Wire the Enable +/- signal of the Axiom J4 to Amp Enable on the SSC J4. Refer to the diagram on page 10-4 of the Axiom Users Manual, "Controller with sinking outputs", and wire similar to the Step/CW +/- If hardware Enable desired, refer to page <i>i</i> of the SSC Users Manual Wire the Limit & Home switches on the actuator to J2 of the SSC according to the diagram or |
|----------------------------------------------------------------------------------------------------|
| Wire the <b>Enable +/-</b> signal of the Axiom J4 to Amp Enable on the SSC J4.<br>Refer to the diagram on page <b>10-4 of the Axiom</b> Users Manual,<br>"Controller with sinking outputs", and wire similar to the Step/CW +/-<br>If hardware Enable desired, refer to page <i>i</i> of the SSC Users Manual<br>Wire the <b>Limit &amp; Home</b> switches on the actuator to J2 of the SSC according to the diagram or                                                                                                    |
| Wire the <b>Enable +/-</b> signal of the Axiom J4 to Amp Enable on the SSC J4.<br>Refer to the diagram on page <b>10-4 of the Axiom</b> Users Manual,<br>"Controller with sinking outputs", and wire similar to the Step/CW +/-<br>If hardware Enable desired, refer to page <i>i</i> of the SSC Users Manual<br>Wire the <b>Limit &amp; Home</b> switches on the actuator to J2 of the SSC according to the diagram or                                                                                                    |
| If hardware Enable desired, refer to page <i>i</i> of the SSC Users Manual<br>Wire the Limit & Home switches on the actuator to J2 of the SSC according to the diagram or                                                                                                    |
| Wire the Limit & Home switches on the actuator to J2 of the SSC according to the diagram or                                                                                                    |
| Wire the Limit & Home switches on the actuator to J2 of the SSC according to the diagram or                                                                                                    |
| page 4-4 of the SSC Users Manual                                                                                                    |
|                                                                                                    |
| Wire AC power to the Axiom referring to the Servo System diagram                                                                                                    |
|                                                                                                    |
| Connect the <b>motor cable</b> to the motor then wire to the Axiom drive TB2 referring to <b>Page 6-2 of the Axiom</b> Users Manual or the Servo System Setup diagram                                                                                                    |
|                                                                                                    |
| Connect the <b>motor encoder cable</b> to the motor then wire to the Axiom drive J7 referring to <b>Page 6-2 of the Axiom</b> Users Manual or the Servo System Setup diagram                                                                                                    |
|                                                                                                    |
| Install the Current Regeneration jumper or resistor on the Axiom drive referring to the Servo System diagram and page 11-2 of the Axiom Users Manual                                                                                                    |
|                                                                                                    |
| Repeat this procedure for all axis using Position mode.                                                                                                    |
| If complete and axis remain to be wired for Torque or Velocity mode proceed to that section                                                                                                    |
| If all axis have been wired, proceed to Axiom Software Setup instructions.                                                                                                    |
|                                                                                                    |
|                                                                                                    |

|     | IF AXIS IS USING THE AXIOM SERVO DRIVE IN VELOCITY OR TORQUE MODE<br>(ANALOG)                                                                                                    |
|-----|----------------------------------------------------------------------------------------------------|
| ] [ | Wire the <b>Analog Command</b> signal input on the Axiom J6 to the Motor Command signal on the SSC J2. Refer to <b>page 10-1 of the Axiom</b> Users Manual                                                                      |
| Г   |                                                                                                    |
|     | Wire the <b>Enable +/-</b> signal of the Axiom J4 to Amp Enable on the SSC J4.<br>Refer to the diagram on page <b>10-4 of the Axiom</b> Users Manual,<br>"Controller with sinking outputs", and wire similar to the Step/CW +/- |
|     | If hardware Enable desired, refer to page <i>i</i> of the SSC Users Manual                                                                                                    |
|     |                                                                                                    |
| ][  | Wire the Limit & Home switches on the actuator to J2 of the SSC according to the diagram on page 4-4 of the SSC Users Manual                                                                                                    |
|     |                                                                                                    |
| ٦   | Wire AC power to the Axiom referring to the Servo System diagram                                                                                                    |
| - 1 |                                                                                                    |
| ][  | Connect the <b>motor cable</b> to the motor then wire to the Axiom drive TB2 referring to<br><b>Page 6-2 of the Axiom</b> Users Manual or the Servo System Setup diagram                                                        |
|     | Connect the <b>motor encoder</b> cable to the motor then wire to the Axiom drive J7 referring to <b>Page 6-2 of the Axiom</b> Users Manual or the Servo System Setup diagram                                                    |
| ] [ | Install the <b>Current Regeneration</b> jumper or resistor on the Axiom drive referring to the Servo<br>System diagram and page <b>11-2 of the Axiom</b> Users Manual                                                           |
| L   |                                                                                                    |
| ][  | Connect the <b>Encoder Out</b> cable to the Axiom P1 and wire to the SSC J2 referring to page 2-11 of the SSC Users Manual                                                                                                    |
| L   |                                                                                                    |
| ][  | Repeat this procedure for all axis using Torque or Velocity mode.                                                                                                    |
| _   | If complete and axis remain to be wired for Position mode proceed to that section                                                                                                    |
|     | If all axis have been wired, proceed to Axiom Software Setup instructions.                                                                                                    |
| Ļ   |                                                                                                    |

#### Initial Axidyne Startup Guide

#### <u>Software</u>

|   | AXIOM SOFTWARE SETUP                                                                                                    |
|---|----------------------------------------------------------------------------------------------------|
|   | Turn to page 8 – 1 of the Axiom Users Manual and follow the directions for <b>Initial Check Out</b> and drive configuration                                                                                                    |
|   | Note: When selecting the <b>Drive Operating Mode</b> (Torque, Velocity, Position)<br>Position Mode may only be selected if system is wired using the Step and Direction Inputs<br>Torque and Velocity Modes require an analog command signal<br>(See page 12-1 of Axiom Users Manual for description of modes) |
|   |                                                                                                    |
|   | After the drive has been configured, power must be cycled for parameters to take effect                                                                                                    |
|   | Apply the Enable signal to the drive                                                                                                    |
|   | If using Analog mode, disconnect J6 from the Axiom first to eliminate possible runaway due to offset.                                                                                                    |
|   | Does the digital readout on the front of the drive display a "P" then an "E"?                                                                                                    |
|   | If not, re-check wiring and try again                                                                                                    |
|   | Re-start the Axiom configuration software                                                                                                    |
|   | Click on the <b>On-Line Tuning and Diagnosis</b> button                                                                                                    |
|   |                                                                                                    |
|   | Under the Automatic Tuning and Response section Click on Step Cmd                                                                                                    |
|   | Olick on the Ston OW button                                                                                                    |
|   |                                                                                                    |
| 3 | 600-4125                                                                                                    |

| AXIOM SOFTWARE SETUP - CONTINUED                                 |  |
|------------------------------------------------------------------|--|
|                                                                  |  |
| Does the motor move?                                             |  |
| <br>If not, re-check the wiring and try again                    |  |
|                                                                  |  |
| The drive is wired and working properly.                         |  |
| Replace connector J6 if it was removed.                          |  |
|                                                                  |  |
| Follow Tuning Procedure on page 12 – 3 in the Axiom Users Manual |  |
|                                                                  |  |
| Proceed to SSC Software Setup                                    |  |
| Ţ                                                                |  |
|                                                                  |  |

3600-4125

|             | SSC SOFTWARE SETUP                                                                                                    |
|-------------|----------------------------------------------------------------------------------------------------|
|             | Remove communications cable from the Axiom drive<br>and connect it to the SSC controller                                                                                                    |
|             | Apply power to the SSC controller                                                                                                    |
|             | Enter the SSC programming software and verify communications.<br>Note: Screen will display the message "Uploading Drive Parameters"<br>if communications are established                                                                  |
|             | Click on the <b>Setup</b> icon then select the <b>Scaling</b> and <b>User Units</b><br>appropriate for your system                                                                                                    |
|             | Select the <b>Signal Type</b> for each axis.<br>When selecting <b>Analog</b> , a screen will come up with the gain parameters for P, I and D                                                                                              |
|             | If the Axiom drive for that axis is set for <b>Velocity mode</b> ,<br>reduce the Ki & Kd to zero and only adjust the Kp.                                                                                                    |
|             | Kp can be determined, without tuning the SSC, by first tuning the Axiom in Position mode then using the Pp parameter of the Axiom in the following formula:                                                                               |
|             | Kp (SSC) = (12,288 / (4000 * Maximum motor RPM)) * Pp (Axiom)                                                                                                    |
|             | If using this technique remember to set the Axiom back to Velocity mode after tuning.                                                                                                    |
|             | For <b>Torque mode</b> follow the tuning instructions <b>page 5 – 82 of the SSC</b> Users Manual                                                                                                    |
|             | Select the <b>Jog</b> icon, select an axis to test, enter <b>Step Size, Speed and Accel/Decel</b> parameters then verify motion by clicking the << or >> buttons.                                                                         |
|             | You are now ready for application programming.                                                                                                    |
| l<br>K<br>A | NOTE: Hookup of power, limit switches and enable function together with application<br>programming for safety is the responsibility of the system integrator or customer.<br>All local codes and good wiring practice should be followed. |

| SALES ORDER#:                            |
|------------------------------------------|
| DATE:                                    |
| NAME:                                    |
| TITLE:                                   |
| DEPARTMENT:                              |
| COMPANY:                                 |
| ADDRESS:                                 |
| CITY:                                    |
| STATE: ZIP:                              |
| PHONE:                                   |
| FAX:                                     |
| EMAIL:                                   |
| Please add me to your email news group.  |
| Please have a sales engineer contact me. |

S . .

| Condition at Receipt:  | Excellent | Good    | Less than Expected |
|------------------------|-----------|---------|--------------------|
|                        |           | Reason: |                    |
| Hookup, Initial Run:   | Easy      | Average | Difficult          |
| Startup Documents:     | ⊡seful    | OK      | Confusing          |
| Local Product Support: | Excellent | Good    | Less than Expected |
| Other Comments         |           |         |                    |

#### Send Tol-O-Matic Literature

Tol-O-Matic Interactive CD-ROM #9900-9073 (includes CAD files and electronic versions of all catalogs) Pneumatic Products Overview, 12 pgs. #9900-9075 "Electric Linear Motion Solutions", 12 pgs. #9900-9074 "Power Transmission Solutions", 8 pgs. #9900-9076 3600-4125 02

#### Product Satisfaction Inquiry

Easy

Early

Selection and Ordering:

Delivery:

We have received our Axidyne Multi Axis System. Our experience has been as follows:

> Average 🖸 n Time

Difficult

Late

Visit our website at www.tolomatic.com

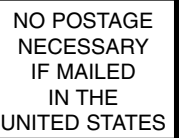

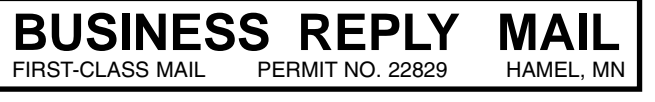

POSTAGE WILL BE PAID BY ADDRESSEE

#### **TOL-O-MATIC, INC.**

3800 County Road 116 Hamel, MN 55340-9908

hhahahahahahahhahhahahahahahahhahh